学校口座振替

1)ログイン後、『各種手続き』をタップ。

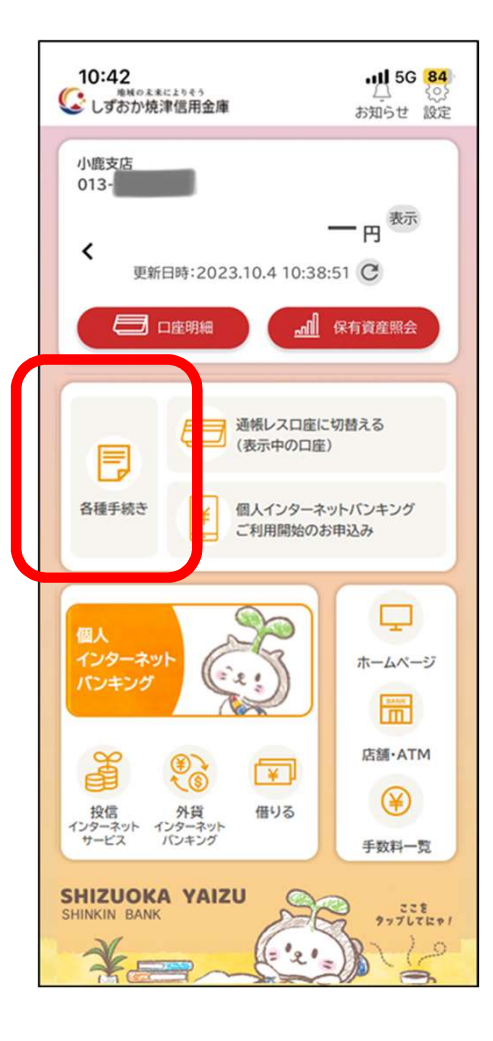

## 2)メニューから『学校口座振替』をタップ。

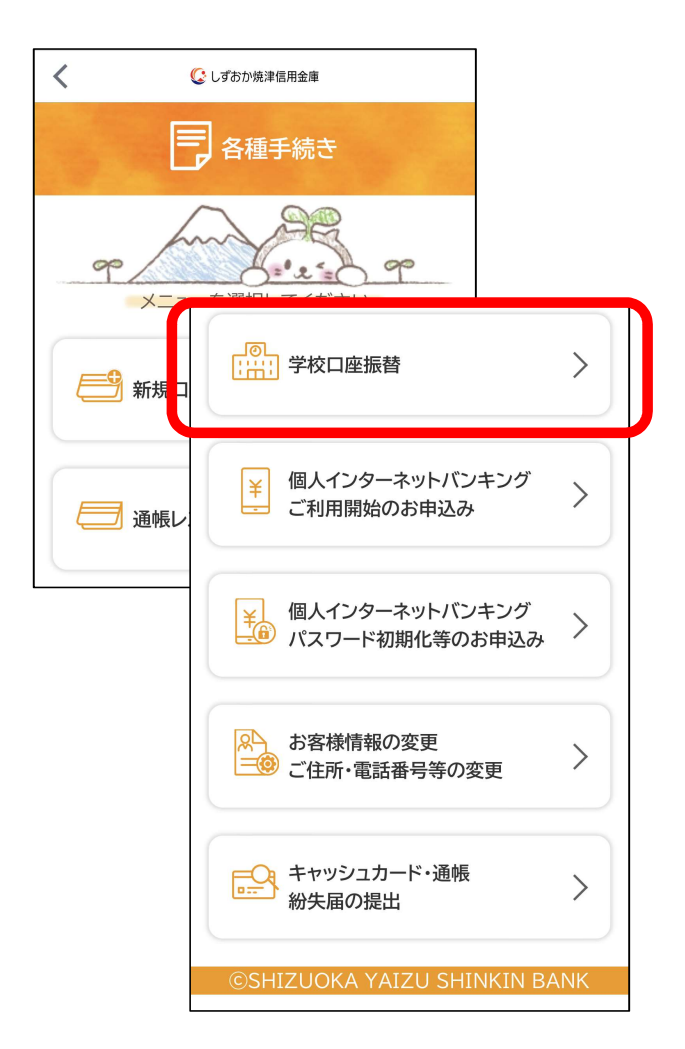

1

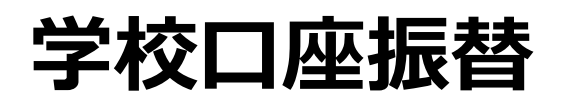

3)利用規約・利用規定に同意いただける 場合は「同意して進む」ボタンを押下。

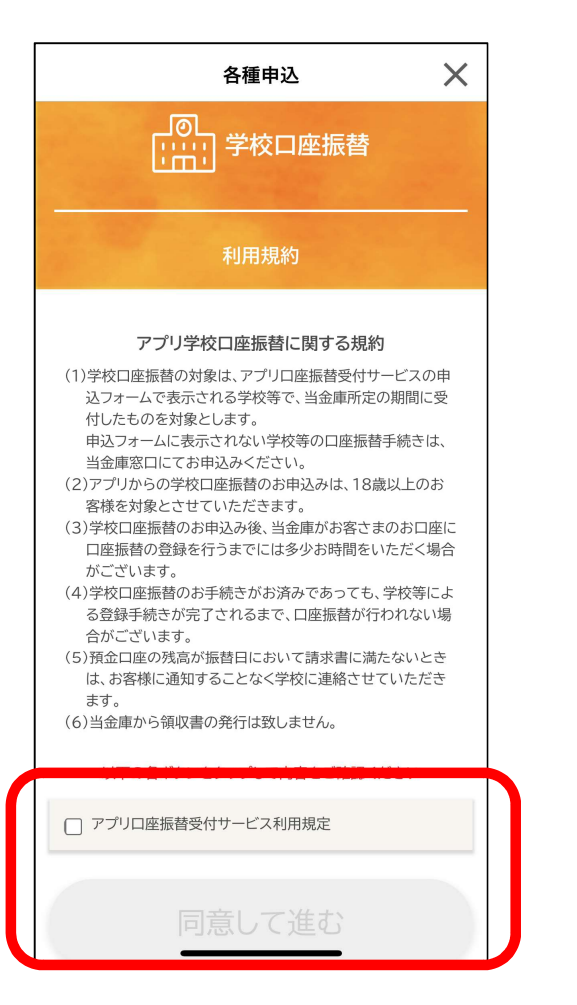

4) 口座振替申込みに必要な情報を入力し 申込みを実行。

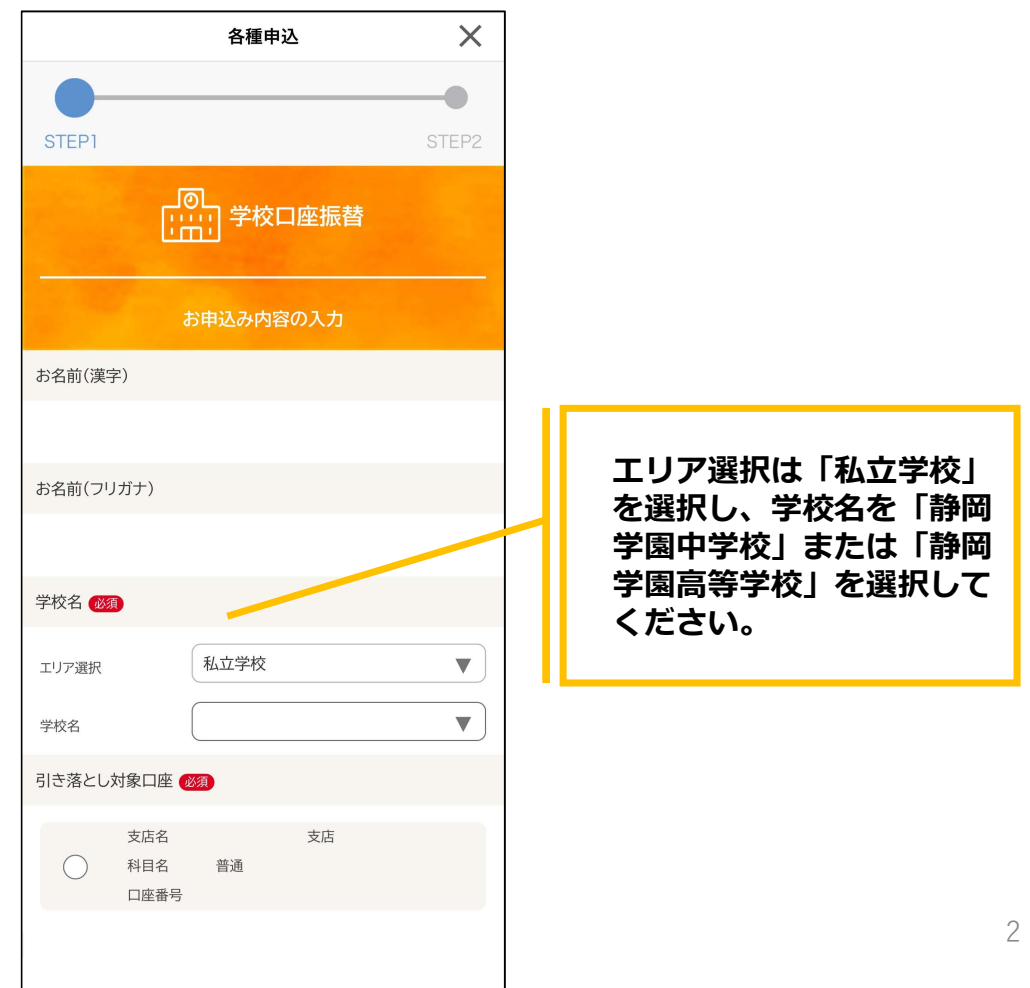

| 生徒名(漢字) 必须                                                                    |
|-------------------------------------------------------------------------------|
| 姓 山田 名 太郎                                                                     |
| 生徒名(カナ) 100須)                                                                 |
| セイ ヤマダ メイ タロウ<br>※いずれも全角カナ                                                    |
| 生徒生年月日(必須)                                                                    |
| 1980 年 ▼ 月 ▼ 日<br>※西暦でご入力下さい(半角数字4桁)                                          |
| 学年(必須)                                                                        |
| <ul> <li>新1年生</li> <li>在校生の方</li> <li>「在校生の方」をご選択の方は下記より学年をお選びください</li> </ul> |
|                                                                               |

学年は新1年生を選択します。

| クラス名                                                    |                                                                                                    |
|---------------------------------------------------------|----------------------------------------------------------------------------------------------------|
| 1組<br>1年1組の場合、1組                                        |                                                                                                    |
| 平日の日中に連絡可能な                                             | 電話番号·時間帯                                                                                                |
| 電話番号<br>半角数<br>**お申込内<br>電話番号<br>ますので<br>**未入力の<br>電話まで | 字(ハイフンなし)<br>容を確認するため、お届けいただいた<br>に当金庫からご連絡する場合がござい<br>あらかじめご了承ください。<br>り場合は、ご自宅の電話番号または携続<br>ご連絡いたします。 |
| 時間帯 🗭                                                   | () 9から12時                                                                                               |
| ○ 12から14時                                               | ○ 14から17時                                                                                               |

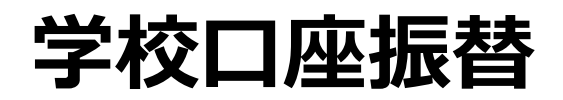

5)以下の画面が表示され、申込み手続きが完了。

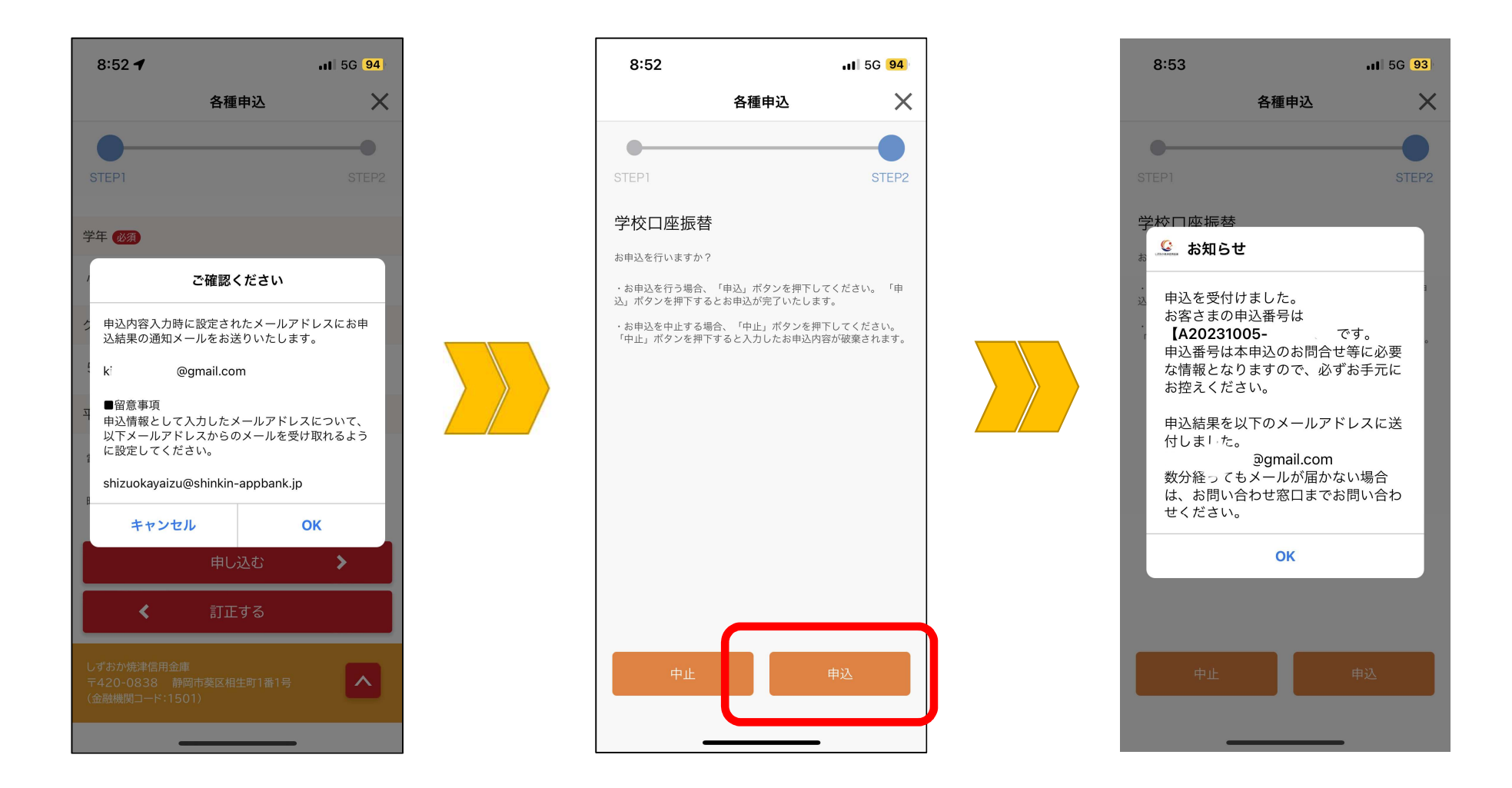